Pentru a reveni la vechea versiune a aplicatiei de tiparire se vor urma mai intai pasii din procedura "Dezinstalare versiunea curenta aplicatie de tiparire" si numai dupa aceea se vor parcurge pasii de mai jos.

Folosind un browser web se va accesa pagina <u>http://www.tricerat.com</u>

In acesta pagina – in partea de sus se va selecta "Support" iar apoi "Client Downloads"

| https://www.tricerat.com/             | P + ≜ C Q Enterprise Printin                              |
|---------------------------------------|-----------------------------------------------------------|
| ggested Sites 👻 🙋 Web Slice Gallery 🕶 |                                                           |
|                                       | For more information, call us at 1-800-582-51             |
|                                       |                                                           |
|                                       |                                                           |
| o to be a second                      |                                                           |
| ଦtricerat soluti                      | ons  Support  Insights  About Us                          |
| ଭtricerat soluti                      | ons  Support  Insights  About Us  Technical Documentation |
| <mark>ଭtricerat</mark> soluti         | Technical Documentation                                   |
| ଭtricerat soluti                      | Technical Documentation<br>Client Downloads<br>FAQs       |

In noua pagina se va derula mai jos in pagina pana apare disponibil butonul "Donload Clients"

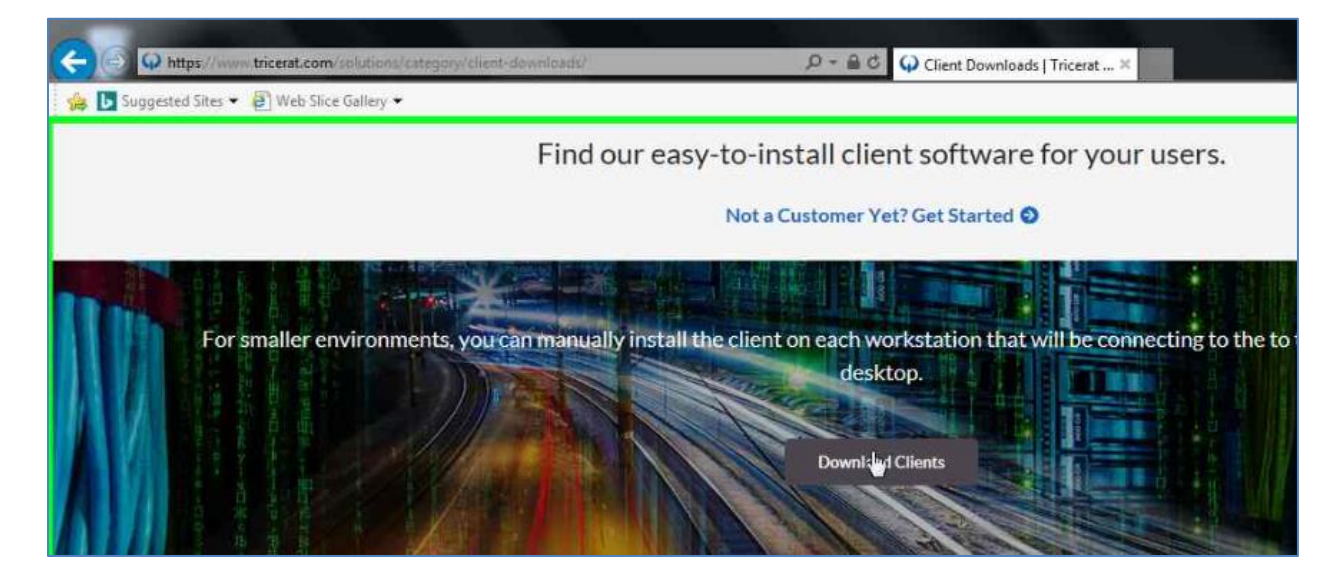

Se va selecta folderul "ScrewDrivers – Clients Only" iar apoi "4.8.3"

| https://hicerat.app.box.com/c/koqgusoojnms4pvjrygfyansv4zrza68                                                                                                    | 요 ~ 을 Ć 🔤 Client Downloads   Powere                                                                                       |
|----------------------------------------------------------------------------------------------------|----------------------------------------------------------------------------------------------------|
| Suggested Sites • e Web Sice Gallery •                                                                                                    |                                                                                                    |
| ent Downloads                                                                                                    |                                                                                                    |
| Name                                                                                                    | Updated ~                                                                                                    |
| Simplify Scanning - Clients Only                                                                                                    | Jan 12, 2018 by Someone                                                                                                   |
| ScrewDrivers - Clients Only                                                                                                    | Jan 12, 2018 by Someone                                                                                                   |
| ScrewDrivers - Clients Only                                                                                                    | Oct 11, 2017 by Carly Sturn                                                                                               |
| Line https://bicerat.app.box.com/s/koggussojnms/pvjrygfyanv/dzzza62/folder/39873922094     Suggested Sites      P Web Slice Gallery                                                                                                    | D ~ ≜ C Client Downloads   Power                                                                                          |
|                                                                                                    | 오~ 음 ㅎ [b] Client Downloads   Power                                                                                       |
| IX - Clients Only Integration of the second second sec | P - ≅ C € Client Downloads   Power                                                                                        |
| IX - Clients Only Integration of the second second sec | D - C Client Downloads   Power                                                                                            |
| IX - Clients Only Integration of the system of the system of  | P → A C Client Downloads   Power<br>Updated ~<br>Jan 12, 2018 by Someone                                                  |
| IX - Clients Only Integral app box.com/s/kogguecojnms/pojnygfyanuv/azzan8/folder/39873922994 Suggested Sites •      Web Slice Gallery •  Otricerat  Int Downloads > ScrewDrivers - Clients Only  Name  6.6.0 6.4.1                                                                                                    | P ~ E C       Client Downloads   Power         Updated ~       Jan 12, 2018 by Someone         Oct 11, 2017 by Carly Stum |
| IX - Clients Only          Image: Suggested Sites + Web Slice Galley +         Image: Suggested Sites - ScrewDrivers - Clients Only         Name         6.6.0         6.4.1                                                                                                    | P - a C       Client Downloads   Power         Updated ~       Jan 12, 2018 by Someone         Oct 11, 2017 by Carly Stum |

| Comparison of the second strength of the second strength of the second second strength of the second second | 9490 🔎 - 🚔 🖒 Client Downloads   Powere × |
|----------------------------------------------------------------------------------------------------|------------------------------------------|
| 🌼 🚺 Suggested Sites 👻 🛃 Web Slice Gallery 👻                                                                                                    |                                          |
| @tricerat                                                                                                    |                                          |
| Client Downloads > ScrewDrivers - Clients Only > 4.8.3                                                                                                    |                                          |
| Name                                                                                                    | Updated ~                                |
| ScrewDrivers Client v4.8.03 with Citrix Receiver 4.5.0.exe                                                                                                    | Oct 11, 2017 by Carly Stum               |
| ScrewDrivers Client v4.msi                                                                                                    | Oct 11, 2017 by Carly Stum               |
| ScrewDrivers Client v4.ge                                                                                                    | Oct 11, 2017 by Carly Stum               |
| ScrewDrivers Client v4 with Citrix Receiver 4.3.exe                                                                                                    | Oct 11, 2017 by Carly Stum               |
| ScrewDrivers Client v4 x64.msi                                                                                                    | Oct 11, 2017 by Carly Stum               |
| ScrewDrivers Client v4 x64 (rdp only).exe                                                                                                    | Oct 11, 2017 by Carly Stum               |
|                                                                                                    |                                          |

Fisierul ce trebuie descarcat este "ScrewDrivers\_Client\_v4.exe"

## Se apasa butonul "Download" din centrul paginii

| C 🕞 https://tricerat.app.box.com/c/kpaguxcojnmolpvyrygfyanv/strranii/file/236897447721 | クー 🔒 C 🕞 ScrewDrivers Client v4.exe | × |
|----------------------------------------------------------------------------------------|-------------------------------------|---|
| 🍰 📴 Suggested Sites 👻 🗿 Web Slice Gallery 🍝                                            |                                     |   |
| 4.8.3 > ScrewDrivers Client v4.exe                                                     |                                     |   |
|                                                                                        |                                     |   |
|                                                                                        |                                     |   |
|                                                                                        |                                     |   |
|                                                                                        |                                     |   |
|                                                                                        |                                     |   |
|                                                                                        |                                     |   |
| We're sorry, the preview didn't load. This file typ                                    | pe may not be supported.            |   |
| Download                                                                               |                                     |   |
|                                                                                        |                                     |   |

In functie de setarile browserului, acesta v-a salva fisierul intr-o locatie predefinita sau va v-a intreba unde doriti sa-l salvati.

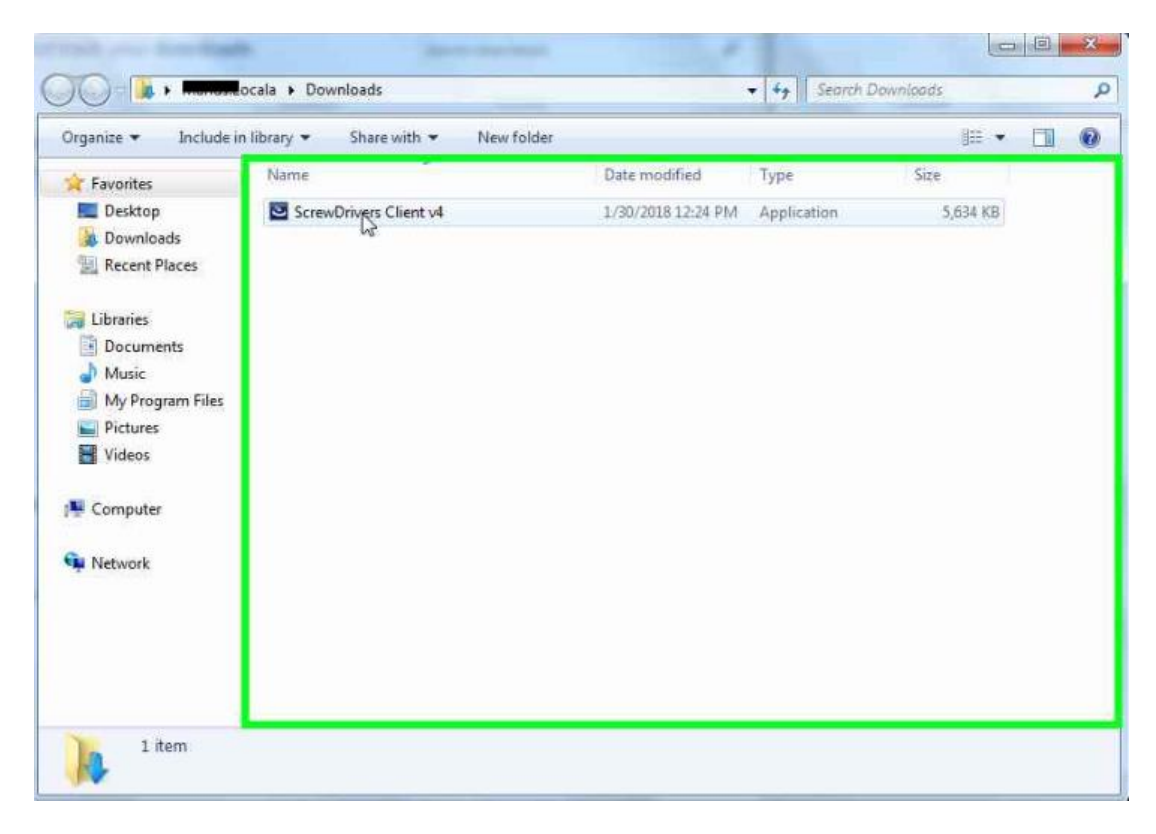

Se va lansa in executie aplicati pentru a porni instalarea - se apasa butonul "Run"

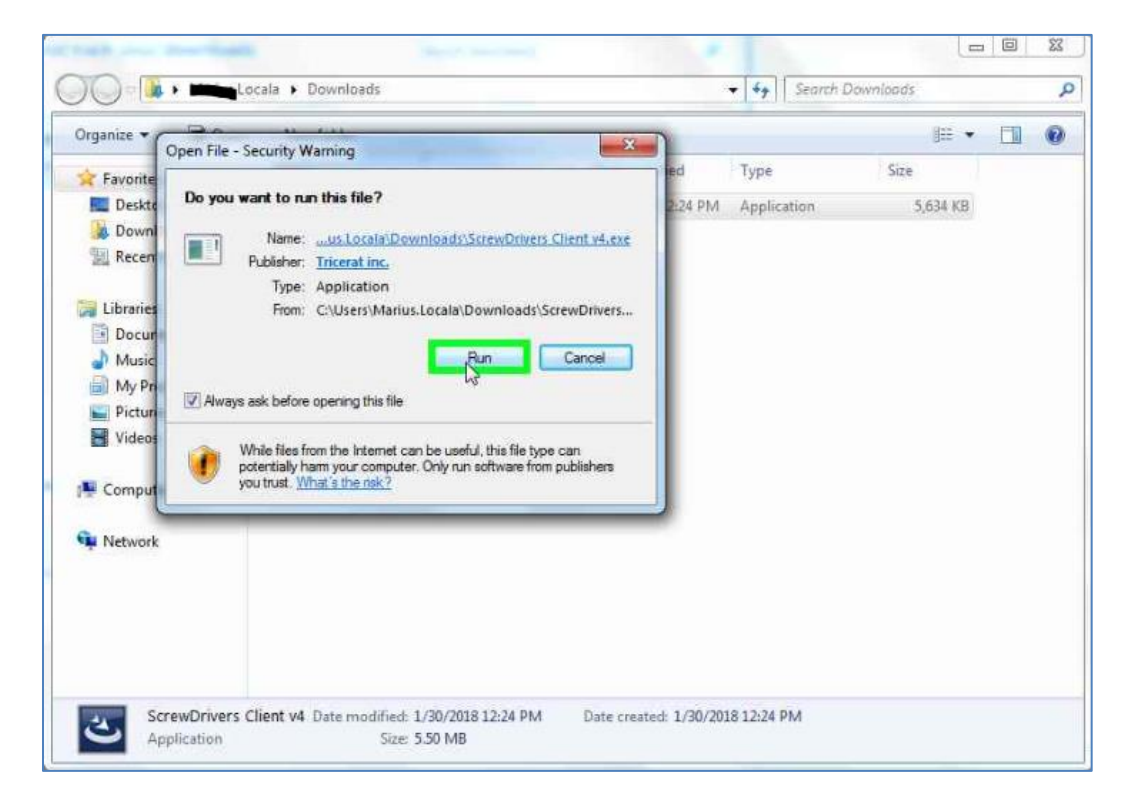

In fereastra de mai jos apasati "OK" apoi "Next" in urmatoarele ferestre fara a modifica optiunile de instalare.

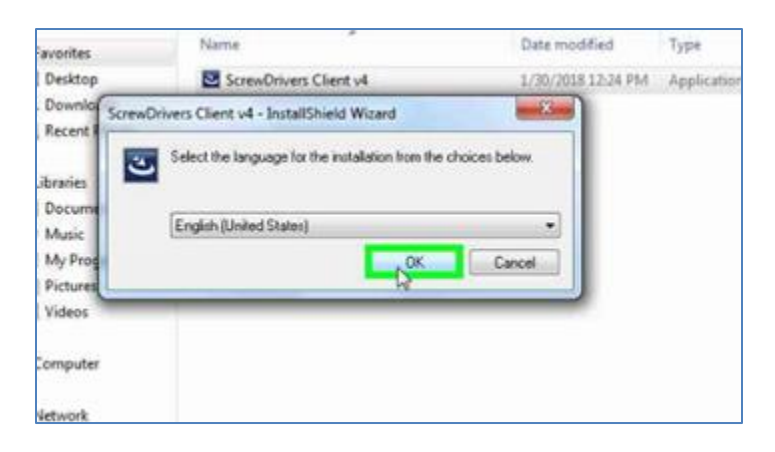

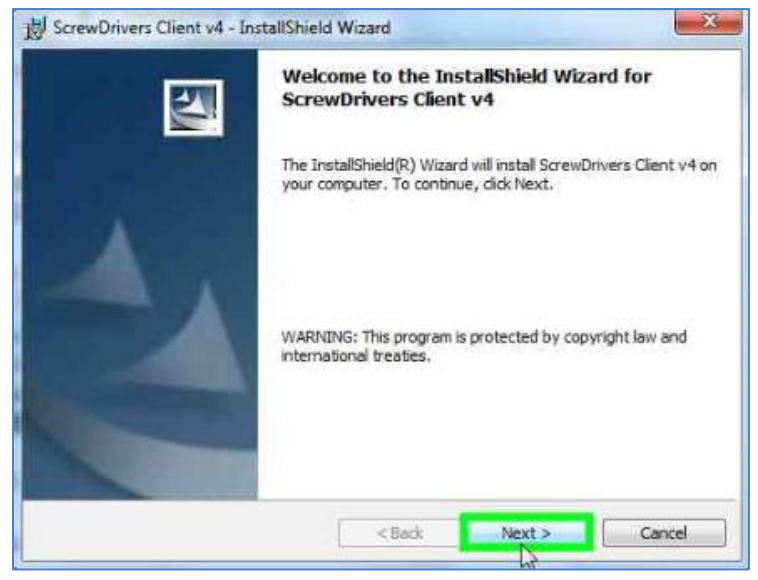

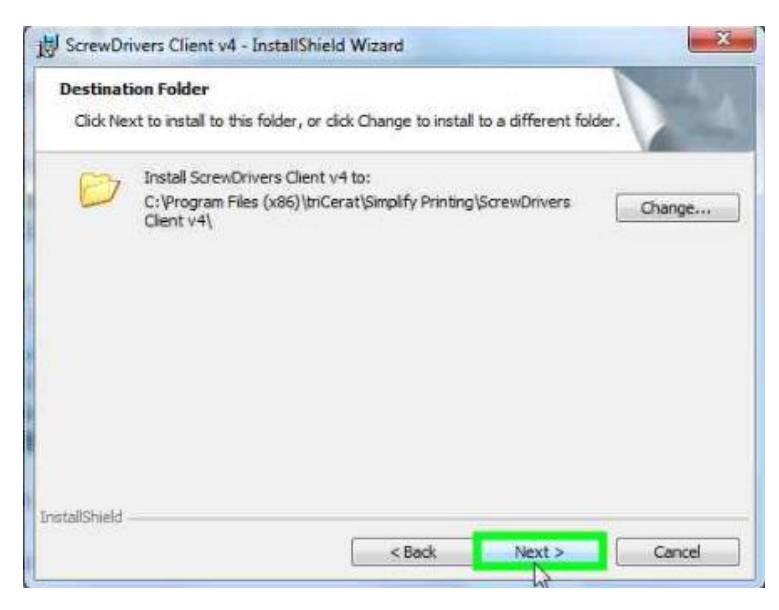

Se apasa butonul "Install"

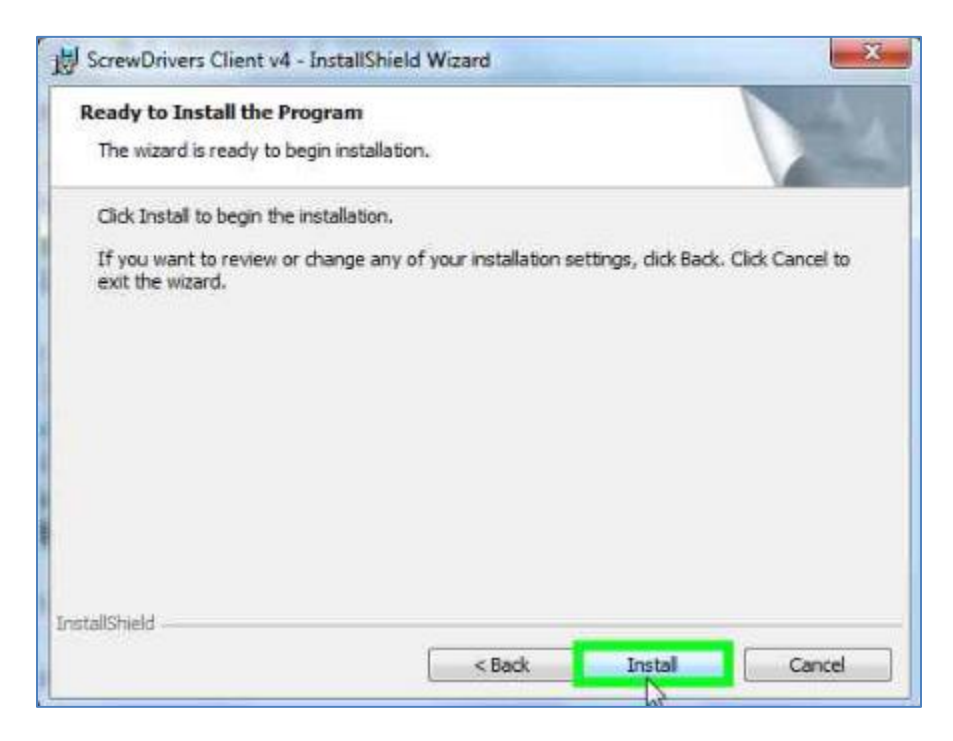

Finalizati instalarea apasand butonul "Finish"

| By ScrewDrivers Client V4 - Ins | InstallShield Wizard Completed                                                                                  |
|---------------------------------|----------------------------------------------------------------------------------------------------|
| 4                               | The InstallShield Wizard has successfully installed ScrewDrivers<br>Client v4. Click Finish to exit the wizard. |
|                                 | < Back Finish Cancel                                                                                            |